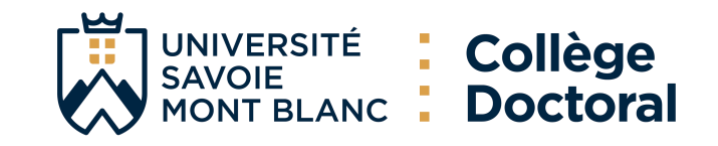

# TUTORIEL CSI ADUM (SEenglish below)

#### 1. Accédez sur votre espace personnel ADUM (Interface doctorant)

#### Cliquez sur Comité de Suivi Individuel

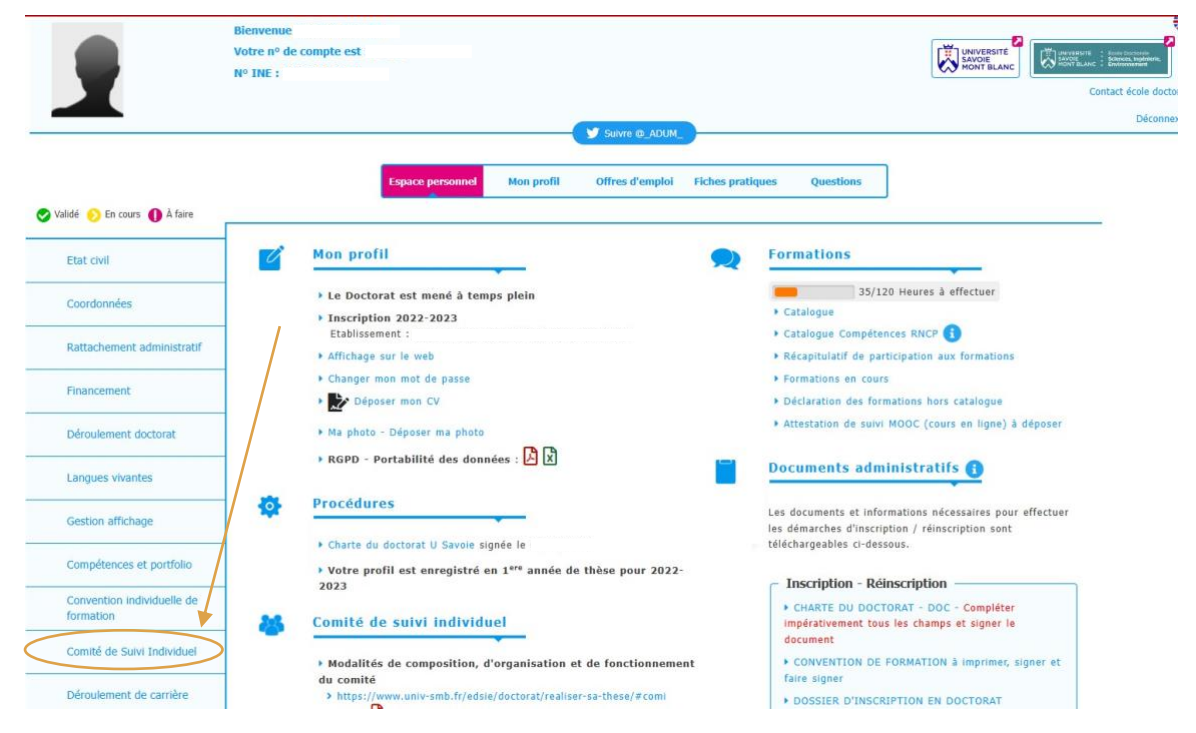

#### 2. Saisissez les membres du comité

Lisez au préalable la guide sur le formulaire CSI de votre école doctorale

| Etat civil                              | Comité de Suivi Individuel                                                                                                    |
|-----------------------------------------|----------------------------------------------------------------------------------------------------|
|                                         | Arrêté du 25 mai 2016 fixant le cadre national de la formation et les modalités conduisant à la délivrance du diplôme national de doctorat                                                                                                    |
| Coordonnées                             | Article 11                                                                                                    |
| Rattachement administratif              | « [] L'inscription est renouvelée au début de chaque année universitaire par le chef d'établissement, sur proposition du directeur de l'école doctorale, après avis du directeur de thèse d<br>du comité de suivi individuel du doctorant. [] »                                                                                                    |
| Financement                             | Article 13<br>« Un comité de suivi individuel du doctorant veille au bon déroulement du cursus en s'appuyant sur la charte du doctorat et la convention de formation.<br>( ) Il une sécult oblicatorement avant l'inscription en deuxième année et ensuite avant charus neuvelle inscription (useur's la fin du doctorat                                                                                                    |
| Déroulement doctorat                    | Les entretiens son organisés sous la forme de trois étages distinctes : présentation de l'avancement des travaux et discussions, entretien avec le doctorant sans la direction de thèse<br>entretien avec la direction de thèse sans le doctorant.                                                                                                    |
| Langues vivantes                        | Au cours de l'entretien avec le doctorant, le comité évalue les conditions de sa formation et les avancées de sa recherche. Lors de ce même entretien, il est particulièrement vigilant<br>repérer toute forme de conflit, de discrimination, de harcèlement moral ou sexuel ou d'agissement sexiste. Il formule des recommandations et transmet un rapport de l'entretien au directeu<br>de l'école doctorale, au doctorant et au directeur de thèse. [] » |
| Gestion affichage                       | A partir du 3ême caractère saisi, une recherche est effectuée sur l'ensemble des personnes présents dans la base. Patientez quelques instants.<br>Si le nom de la personne comporte seulement 3 caractères, faites suivre d'un espace, et saisissez la 1ère lettre du prénom.                                                                                                    |
| Compétences et portfolio                | Pour information, vous ne devez pas renseigner votre encadrement de thèse parmi les membres de votre comité de suivi individuel.                                                                                                    |
| Convention individuelle de<br>formation | Nombre minimum obligatoire de membres à déclarer dans le comité : 2                                                                                                    |
| 👂 Comité de Suivi Individuel            | Membre 1     Sélectionnez le nom du membre dans la liste ci-dessous ou sélectionnez 'Autre' s'il n'est pas dans la liste.                                                                                                    |
| Déroulement de carrière                 | Cholsissez une valeur                                                                                                    |
| Publications                            | Membre extérieur à l'établissement (Université de Savoie Mont-Blanc)     Membre non spécialiste extérieur au domaine de recherche du travail de la thèse                                                                                                    |
|                                         | C Membre 2                                                                                                    |
|                                         | Sélectionnez le nom du membre dans la liste ci-dessous ou sélectionnez 'Autre' s'il n'est pas dans la liste.                                                                                                    |
|                                         | Choisissez une valeur * référent : O oui ® non                                                                                                    |
|                                         | □ Spécialiste de la discipline ou en lien avec le domaine de la thèse                                                                                                    |
|                                         | Membre extérieur à l'établissement (Université de Savoie Mont-Blanc)                                                                                                    |
|                                         | U Membre non spécialiste extérieur au domaine de recherche du travail de la thèse                                                                                                    |

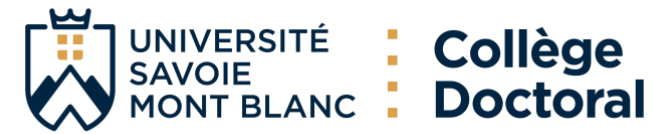

# 3. Complétez les informations

| - Membre 1                                                                                                   |               |                 |  |  |  |  |
|----------------------------------------------------------------------------------------------------|---------------|-----------------|--|--|--|--|
| Sélectionnez le nom du membre dans la liste ci-dessous ou sélectionnez 'Autre' s'il n'est pas dans la liste. |               |                 |  |  |  |  |
| BESOMBES Jean-luc (jean-luc.besombes@univ-smb.fr) × ▼ référent : ○ oui    non                                |               |                 |  |  |  |  |
| □ Spécialiste de la discipline ou en lien avec le domaine de la thèse                                        | Choisissez le |                 |  |  |  |  |
| Membre extérieur à l'établissement (Université de Savoie Mont-Blanc)                                         | membre        |                 |  |  |  |  |
| Membre non spécialiste extérieur au domaine de recherche du travail de la thêse                              |               |                 |  |  |  |  |
| Membre 2                                                                                                    |               | référent        |  |  |  |  |
| Sélectionnez le nom du membre dans la liste ci-dessous ou sélectionnez 'Autre' s'il n'est pas dans la liste. |               |                 |  |  |  |  |
| CLEMENT Jean-Christophe (Jean-Christophe.Clement@u × * référent :@ouj) non                                   |               |                 |  |  |  |  |
| $\Box$ Spécialiste de la discipline ou en lien avec le domaine de la thèse                                   |               |                 |  |  |  |  |
| Membre extérieur à l'établissement (Université de Savoie Mont-Blanc)                                         |               |                 |  |  |  |  |
| U Membre non spécialiste extérieur au domaine de recherche du travail de la thèse                            |               |                 |  |  |  |  |
| - Membre 3                                                                                                   |               |                 |  |  |  |  |
| Sélectionnez le nom du membre dans la liste ci-dessous ou sélectionnez 'Autre' s'il n'est pas dans la liste. |               |                 |  |  |  |  |
| Autre x ▼ référent : ○ oui   non                                                                             |               |                 |  |  |  |  |
| *                                                                                                    |               |                 |  |  |  |  |
| Nom                                                                                                    |               |                 |  |  |  |  |
| ce champ est obligatoire                                                                                     | Si le memb    | ore n'est pas   |  |  |  |  |
| Prénom                                                                                                    | dana la list  | a dároulanta i  |  |  |  |  |
| Ce champ est obligatoire                                                                                     | ualis la list | e del oulante,  |  |  |  |  |
| *                                                                                                    | sélectionn    | er « Autre » et |  |  |  |  |
| E-mail Ce champ est obligatoire                                                                              | roncoignor    | les champs      |  |  |  |  |
|                                                                                                    | renseigner    | ics champs.     |  |  |  |  |
| Fonction                                                                                                    |               |                 |  |  |  |  |
| Ce champ est obligatoire                                                                                     |               |                 |  |  |  |  |
| *                                                                                                    |               |                 |  |  |  |  |
| Nom de la structure Ce champ est obligatoire                                                                 |               |                 |  |  |  |  |
|                                                                                                    |               |                 |  |  |  |  |
| Adresse                                                                                                    |               |                 |  |  |  |  |
|                                                                                                    |               |                 |  |  |  |  |
| Téléphone                                                                                                    |               |                 |  |  |  |  |
| □ Spécialiste de la discipline ou en lien avec le domaine de la thèse                                        |               |                 |  |  |  |  |
| □ Membre extérieur à l'établissement (Université de Savoie Mont-Blanc)                                       |               |                 |  |  |  |  |
| 🗆 Membre non spécialiste extérieur au domaine de recherche du travail de la thèse                            |               |                 |  |  |  |  |

# 4. Sauvegarder votre saisie

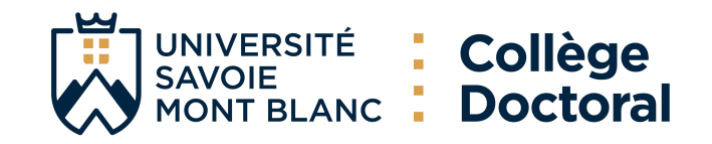

# TUTORIAL CSI ADUM (English below)

#### 1. Go to your personal ADUM space (PhD access)

#### Click on Thesis follow-up members

|                                  | elcome !<br>uur account number is<br>? TNE :                                                                                 | Contact école                                                                                                    |
|----------------------------------|----------------------------------------------------------------------------------------------------|----------------------------------------------------------------------------------------------------|
|                                  | Follow ©_ADXM_                                                                                                    |                                                                                                    |
| Validated 📀 Ongoing 🌗 To be done | Private space Ny profile Job offers Us                                                                                       | seful sheets Questions                                                                                                    |
| Civil status                     | My profile                                                                                                    | Real Trainings                                                                                                    |
| Contact information              | Fraction of working time dedicated to preparing the doctorate: full     Enrollment 2022-2023                                 | 35/120 Heures à effectuer<br>• Training courses list                                                                                                    |
| Administrative attachment        | Institution: dossier received complet le   Online Display                                                                    | Training courses list RNCP Skills     Statement of the undergone training modules                                                                          |
| Funding                          | I want to change my password      Doload my CV                                                                               | <ul> <li>Training module</li> <li>Declaration of external training courses</li> </ul>                                                                      |
| Thesis progress                  | • My photo - Upload my photo                                                                                                 | Attestation de suivi MOOC (cours en ligne) à déposer                                                                                                    |
| Foreign languages                | ▶ RGPD - Data Portability : 🛃 🔀                                                                                              | Administrative documents                                                                                                    |
| Display management               | Procedures                                                                                                    | All documents and infomation required to follow the<br>educational and administrative procedures for<br>enrollment/re-enrollment must be downloaded below. |
| Competencies and portfolio       | <ul> <li>Your profile has been registered for a 1<sup>st</sup> year of PhD studies in 2022-2023</li> </ul>                   | - Inscription - Réinscription                                                                                                    |
| Individual training contract     | Individual follow-up committee                                                                                               | CHARTE DU DOCTORAT - DOC - Complèter<br>impérativement tous les champs et signer le<br>document                                                            |
| Thesis follow-up members         | Composition, organisation and operation of the committee<br>> https://www.univ-emb.fr/edsia/doctorat/realiser-sa-these/#comi | CONVENTION DE FORMATION à imprimer, signer et<br>faire signer                                                                                              |
| Professional career              | > Détail                                                                                                    | DOSSIER D'INSCRIPTION EN DOCTORAT     Charte anti-planiat                                                                                                  |
| Publications                     | Career space                                                                                                    | Soutenance                                                                                                    |
|                                  | Consult the Job offers                                                                                                    | DEMANDE DE DEROGATION(5)                                                                                                    |

#### 2. Enter the commitee members

First read the guide on the form CSI of your doctoral school

|                                | Private space Hy profile Job offers Useful sheets Questions                                                                                                    |  |  |  |  |
|--------------------------------|----------------------------------------------------------------------------------------------------|--|--|--|--|
| Validated Ongoing () To be don | Thesis follow-up committee members                                                                                                    |  |  |  |  |
| Contact information            | Order of 25 May 2016 establishing the national framework for training and the procedures leading to the award of the national doctoral diploma                                                                                                    |  |  |  |  |
| Administrative attachment      | « [] L'inscription est renouvelée au début de chaque année universitaire par le chef d'établissement, sur proposition du directeur de l'école doctorale, après avis du directeur de thèse et comité de suivi individuel du doctorant. [] »                                                                                                    |  |  |  |  |
| Funding                        | Article 13<br>« An individual doctoral student monitoring committee ensures that the programme runs smoothly, based on the doctoral charter and the training agreement.<br>1. It must made backer conjectuation in the reacond way, and then backer ack now conjectuation, until the and of the bbn.                                                                                                    |  |  |  |  |
| Thesis progress                | [] It must meet before registration in the second year and then before each new registration until the end of the rho.<br>The interview are organised in three distinct stages: presentation of the work progress and discussions, interview with the doctoral student without the supervisor, interview with the supervisor without the doctoral student.                                                                                                    |  |  |  |  |
| Foreign languages              | During the interview with the doctoral student, the committee assesses the conditions of his/her training and the progress of his/her research. During this same interview, it is particularly vipila<br>in identifying any form of conflict, discrimination, moral or sexual harassment or sexist behaviour. It makes recommendations and sends a report of the interview to the director of the doctor<br>school, the doctoral student and the thesis director. [] * |  |  |  |  |
| Display management             | From the 3rd typed letter, a search is carried out on all the people listed in the base. Wait a few moments.<br>If the name of your supervisor has only 3 letters, add a space and then enter the first letter of the first name.                                                                                                    |  |  |  |  |
| Competencies and portfolio     | For information, you can not include your thesis director or co-director among the members of your individual monitoring committee.                                                                                                    |  |  |  |  |
| Individual training contract   | Mandatory minimum number of members for the Thesis follow-up committee: 2                                                                                                    |  |  |  |  |
| Thesis follow-up members       | Membre 1                                                                                                    |  |  |  |  |
| Professional career            | Choisissez une valeur     référent : O oui      non     Spécialiste de la discipline ou en lien avec le domaine de la thèse                                                                                                    |  |  |  |  |
| Publications                   | Membre extérieur à l'établissement (Université de Savoie Mont-Blanc) Membre non spécialiste extérieur au domaine de recherche du travail de la thèse                                                                                                    |  |  |  |  |
|                                | Membre 2         Select a member in the list below, or select 'Autre' if it is not in the list.         Image: Choisissez une valeur <ul> <li>référent : O oui ® non</li> <li>Spécialiste de la discipline ou en lien avec le domaine de la thèse</li> <li>Membre extérieur à l'étalissement (Université de Savoie Mont-Blanc)</li> <li>Membre non spécialiste extérieur au domaine de recherche du travail de la thèse</li> </ul>                                     |  |  |  |  |

2-6 11

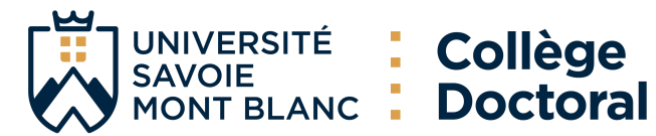

# 3. Fill in the informations

| Select a member in the list below, or select 'Autre' if it is not in the list.    |                        |  |  |  |
|-----------------------------------------------------------------------------------|------------------------|--|--|--|
| BESOMBES Jean-luc (jean-luc.besombes@univ-smb.fr) × * référent : O oui ® non      |                        |  |  |  |
| □ Spécialiste de la discipline ou en lien avec le domaine de la thèse             | <sup>°</sup> hoose the |  |  |  |
| Membre extérieur à l'établissement (Université de Savoie Mont-Blanc)              |                        |  |  |  |
| Membre non spécialiste extérieur au domaine de recherche du travail de la thèse   | referent               |  |  |  |
| Membre 2                                                                          | member                 |  |  |  |
| Select a member in the list below, or select 'Autre' if it is not in the list.    |                        |  |  |  |
| CLEMENT Jean-Christophe (Jean-Christophe.Clement@u, × * ] référent (🖲 out 🔿 non   |                        |  |  |  |
| Spécialiste de la discipline ou en lien avec le domaine de la thèse               |                        |  |  |  |
| Dembre extérieur à l'établissement (Université de Savoie Mont-Blanc)              |                        |  |  |  |
| ☐ Membre non specialiste exterieur au domaine de recherche du travail de la these |                        |  |  |  |
| Membre 3                                                                          |                        |  |  |  |
| Select a member in the list below, or select 'Autre' if it is not in the list.    |                        |  |  |  |
| Autre      Y *      référent : O oui      non                                     |                        |  |  |  |
| * FSFS                                                                            |                        |  |  |  |
| Ce champ est obligatoire                                                          | er is not in           |  |  |  |
| the dron-dow                                                                      | yn liet                |  |  |  |
| First name                                                                        | VII IISL,              |  |  |  |
| Ce champ est obligatoire select "Autre                                            | " and fill in          |  |  |  |
| * the fields                                                                      |                        |  |  |  |
| E-mail Ce champ est obligatoire                                                   |                        |  |  |  |
|                                                                                   |                        |  |  |  |
| Function                                                                          |                        |  |  |  |
| Ce champ est obligatoire                                                          |                        |  |  |  |
| *                                                                                 |                        |  |  |  |
| Name of the institution                                                           |                        |  |  |  |
| ce champ est obligatorie                                                          |                        |  |  |  |
| Address                                                                           |                        |  |  |  |
|                                                                                   |                        |  |  |  |
| Telephone                                                                         |                        |  |  |  |
| □ Spécialiste de la discipline ou en lien avec le domaine de la thèse             |                        |  |  |  |
| Membre extérieur à l'établissement (Université de Savoie Mont-Blanc)              |                        |  |  |  |
| Membre non spécialiste extérieur au domaine de recherche du travail de la thèse   |                        |  |  |  |

# 4. Save your entry